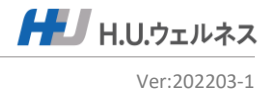

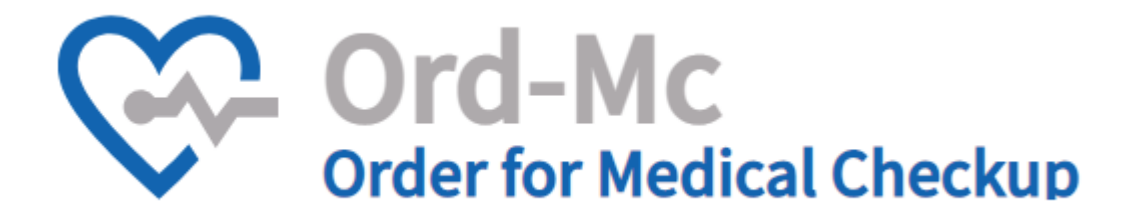

# 人間ドック、脳ドック、PET検査 の予約申込サイトのご利用案内

■人間ドック、脳ドック、PET検査の予約申込サイトのご利用案内

| 1 | • | 予約システムのご利用案内 | P1     |
|---|---|--------------|--------|
| 2 | • | 受診までのご利用の流れ  | P2     |
| 3 | • | よくある問い合わせ    | P3-4   |
| 4 | • | 新規登録         | р5-6   |
| 5 | • | 予約申込         | P7-14  |
| 5 | • | 予約変更、キャンセル   | p15-18 |
| 6 | • | その他          | P19-20 |
|   |   |              |        |

### ■ 予約システムのご利用案内

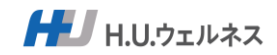

### 23年度より人間ドック等の予約が24時間いつでも WEB予約サイトから予約できるようになりました。

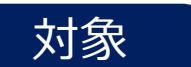

対象企画:人間ドック、脳ドック、PET検査

対象者:被保険者および被扶養者

※定健の代わりにドックを受ける方は、 事業主への健診結果の提出が必須となります。

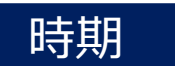

受診期間:2023年4月1日~2024年3月31日

### 利用のメリット

- 1. スマホやPCから、24時間いつでもお好きなお時間にご予約頂けます。
- 2. 予約を変更、キャンセルする場合もすべてWEB上で可能です。

# システムサイト

https://www.shikenpo-dock.com (PC・スマホ両方対応)

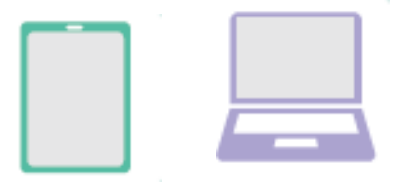

## お問い合わせ先

お問合せ窓口:住友重機械健康保険組合 人間ドック等サポートセンター 電話番号:03-6895-3785 受付時間:9:00~17:30(平日のみ)※土日祝日、年末年始はお休み メールアドレス:info-sj@dock-support.com

1

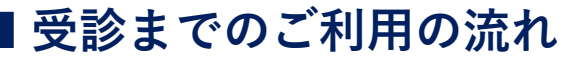

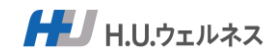

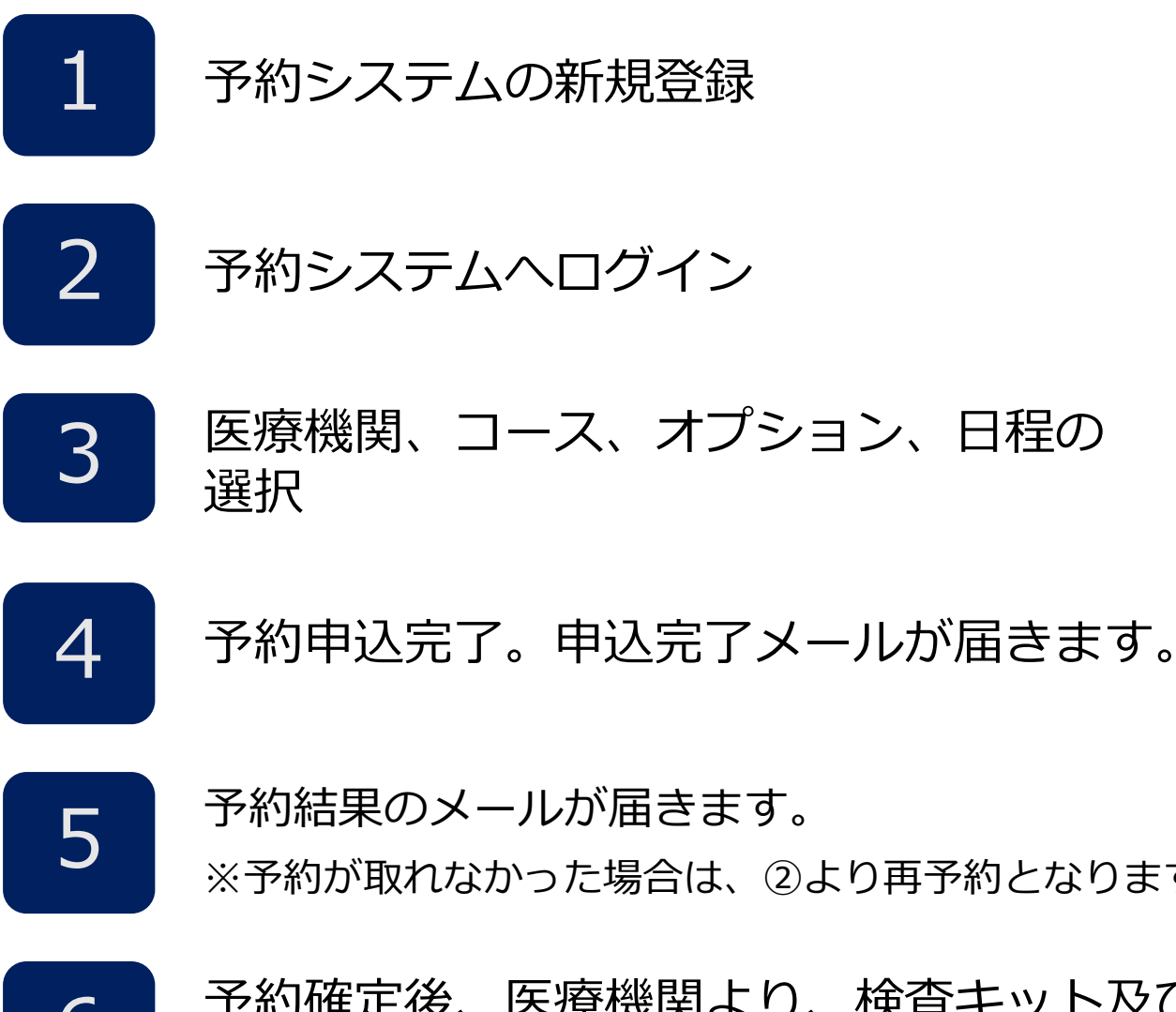

予約システムの新規登録

予約システムヘログイン

医療機関、コース、オプション、日程の 選択

予約結果のメールが届きます。

※予約が取れなかった場合は、②より再予約となります。

予約確定後、医療機関より、検査キット及び 受診票が郵送

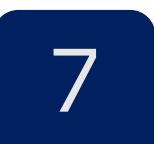

受診日時にて医療機関で健診を受診 当日は医療機関からの事前送付物と「健康保険証」を持参してください

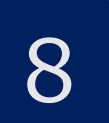

受診後、医療機関から結果票が郵送されます。

# ■よくあるお問合せ①

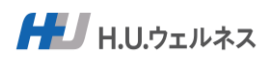

|   | 質問                                 | 回答                                                                                                    |
|---|------------------------------------|----------------------------------------------------------------------------------------------------|
| 1 | 予約受付期間はいつまでですか。                    | 2023年3月1日~2024年2月末迄となります。<br>※正式に決まり次第、アナウンスいたします。                                                                                                    |
| 2 | 受診期間はいつまでですか。                      | 2023年4月1日~2024年3月31日末迄となります。                                                                                                    |
| 3 | PCとスマフォの推奨環境を知りたい。                 | 利用可能なブラウザは下記になります。<br>Chrome、Safari、Microsoft Edge、Firefox                                                                                                    |
| 4 | 新規登録ができません。                        | ・保険証に表記された、記号・番号・氏名・フリ<br>ガナについて、入力間違いはありませんか。表記<br>されている内容をそのまま入力してください。                                                                                     |
| 5 | ログインIDが分かりません。                     | 再度、新規登録からやり直してください。再度新<br>規登録をしても以前予約した内容は消去されませ<br>んので、再予約の必要はございません。                                                                                        |
| 6 | パスワードが分かりません。(忘れま<br>した)           | 予約申込サイトのログイン画面「パスワードを忘<br>れた方」から、パスワード再発行をしてください。                                                                                                    |
| 7 | 予約申込サイトからの各種メールが届<br>きません。         | 送信元メールアドレスのドメイン「@hugp.com」<br>の許可設定をお願い致します。<br>docomo,au,softbankなどご利用の場合、許可が必要<br>なドメインに右記ドメインの受信許可設定が必要<br>となります。キャリアメール設定が難しい場合は<br>gmailなどのご利用をお願いいたします。 |
| 8 | 予約をしてから予約確定するまでどの<br>くらい時間がかかりますか。 | 7営業日を目安に健診機関から回答の連絡がメール<br>で届きます。<br>ご希望日でお取りできなかった連絡があった場合<br>は、健診機関あるいは受診希望日を変更の上、再<br>度予約申込サイトから予約をお願いします。                                                 |

# ■よくあるお問合せ②

|--|

|    | 質問                                   | 回答                                                                                                    |
|----|--------------------------------------|----------------------------------------------------------------------------------------------------|
| 9  | 予約変更・キャンセルはいつ迄できま<br>すか。             | 基本は、10日前までにお願いします。<br>ただし、急な変更、キャンセルは、健診機関に直<br>接ご連絡の上、予約申込サイトでの変更・キャン<br>セルも同時にお願いします。<br>また、急なキャンセル、無断キャンセルの場合、<br>キャンセル料を申し受ける場合がございますので、<br>ご注意ください。 |
| 10 | キャンセル後に再予約はできますか。                    | 予約期限内であれば、再予約は可能です。予約申<br>込サイトにて予約申込をお願いします。                                                                                                    |
| 11 | 直接、健診機関に電話などで予約申込<br>できますか。          | 予約申込サイトからの予約申込をお願いします。                                                                                                    |
| 12 | 予約変更・キャンセルを健診機関へ直<br>接連絡してもいいですか。    | 5日前までは、予約申込サイトにて変更・キャンセ<br>ルをお願いします。予約日の4日前〜当日の場合は、<br>健診機関に直接ご連絡の上、予約申込サイトでの<br>変更・キャンセルも同時にお願いします。                                                     |
| 13 | 2回目の受診をしたいのですが、<br>予約はどのようにすればいいですか。 | 予約申込サイトは、1回目の受診予約しかできませ<br>んので、サポートセンターで対応いたします。<br>03-6895-3785ご連絡をお願いいたします。                                                                            |
| 14 | 受付時間は指定できますか。                        | 当日の混乱を避けるため受付時間を予め健診機関<br>で指定していますので、ご了承お願いします。<br>※指定時間がご都合の悪い場合は事前に健診機関<br>に連絡をお願いします。                                                                 |
| 15 | すでに直接医療機関へ予約を取ってし<br>まったのですが。        | 予約した内容を、予約申込サイトに登録をお願い<br>します。                                                                                                    |

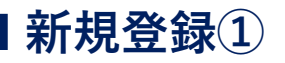

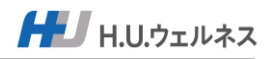

#### Step1 予約申込サイトへのアクセス

・推奨ブラウザ: Chrome、Safari、Microsoft Edge、Firefox
 ・メール(@hugp.com)を受信できる設定を確認してください。

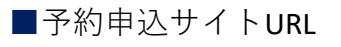

### https://www.shikenpo-dock.com

◎Web申込にあたり新規登録が必要となります。 ◎保険証を準備して新規登録をしてください。

| Order-Mc<br>Order for Medical Checkup                                                                                                    | マニュアル・<br>よくあるお問合せ | こちらのボタンクリックより、<br>操作マニュアルとよくあるお<br>問合せを閲覧できます。 |
|----------------------------------------------------------------------------------------------------|--------------------|------------------------------------------------|
| <ul> <li>         ・</li> <li>         ・</li></ul> |                    |                                                |
| ログイン<br>パスワードをお忘れの方<br>パスワード再発行                                                                                                    |                    |                                                |

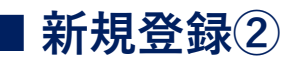

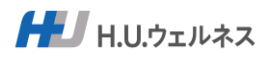

#### Step2

#### 必要項目を入力して新規登録をする

(1)

| 新規登録                                                                                                    |                                                    | ●登録メールアドレス                                                                                 |
|----------------------------------------------------------------------------------------------------|----------------------------------------------------|--------------------------------------------------------------------------------------------|
| <b>登録メールアドレス ── ○</b><br>既に登録済みのメールアドレスは使用できません<br>予め「@hugp.com」からのメールを受信できるよう設定ください                                                                                                    | 新規ログインパスワード (二) ①<br>大文字、小文字、数字を入れて8桁以上            | ※ログイン時にご入力いただ<br>くメールアドレスになります。                                                            |
| メールアドレス                                                                                                    |                                                    |                                                                                            |
| 本人区分 201<br>ご本人(被保険者) ご家族の方(被扶養者)<br>お名前 2013 保険証に記載のお名前を会角で入力してください                                                                                                    | 確認のため、もう一度ご入力ください  フリガナ 〇〇 保険版に記載のフリガナを会角で入力してください | ※携帯電話のメールアドレス<br>の場合は受信拒否設定がされ<br>ていないかご確認ください。<br>PCからの受信を拒否に設定さ<br>れますとメールが届きません。        |
| 姓名の間のスペースは釜川で入力してくたさい                                                                                                    | セイメイの間のスペースは釜用で入力してくたさい                            |                                                                                            |
| 例)健診太郎                                                                                                    | 例) ケンシン タロウ                                        | ●新規ログインパスワード                                                                               |
| <b>生年月日 (41)</b><br>1980 → 年 - → 月 - → 日                                                                                                    | ● 女性                                               | ※ログイン時にご入力いただ<br>くパスワードになります。                                                              |
| 保険証記号/番号         (個換証に記載の記号/番号を半角で入力してくお           記号         1         番号         半角数字4~                                                                                                    | eau<br>-GHT                                        | ※パスワードは大文字、小文<br>字、英数字を混ぜて、8桁以上<br>にしてください。                                                |
|                                                                                                    |                                                    |                                                                                            |
| こ日の         こ日の         こ日の         こ日の         こ日の         こ日の         こ日の         こ日の         こ日の         こ日の         こ日の         こ日の         ご日の         ご日の <th>た・部署名等必須)<br/>20011-111 アバート名101号室</th> <th><ul> <li>ご住所</li> <li>入力いただいた住所に健診機</li> <li>関から書類が届きます。</li> <li>現在お住いの住所を入力して</li> </ul></th> | た・部署名等必須)<br>20011-111 アバート名101号室                  | <ul> <li>ご住所</li> <li>入力いただいた住所に健診機</li> <li>関から書類が届きます。</li> <li>現在お住いの住所を入力して</li> </ul> |
| お言葉番号(柳))                                                                                                    |                                                    | くたさい。                                                                                      |
|                                                                                                    |                                                    |                                                                                            |
| 個人情報保護規約                                                                                                    | 9を確認して同意する (241)                                   |                                                                                            |
|                                                                                                    | 録する                                                |                                                                                            |
|                                                                                                    | <br>(ンへ戻る                                          |                                                                                            |
|                                                                                                    |                                                    |                                                                                            |
|                                                                                                    |                                                    |                                                                                            |

①必須項目に入力をする。

保険証に記載されている内容は間違えなようにしてください。 誤りがあると登録できませんのでご注意ください。

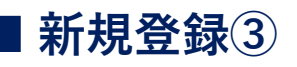

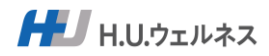

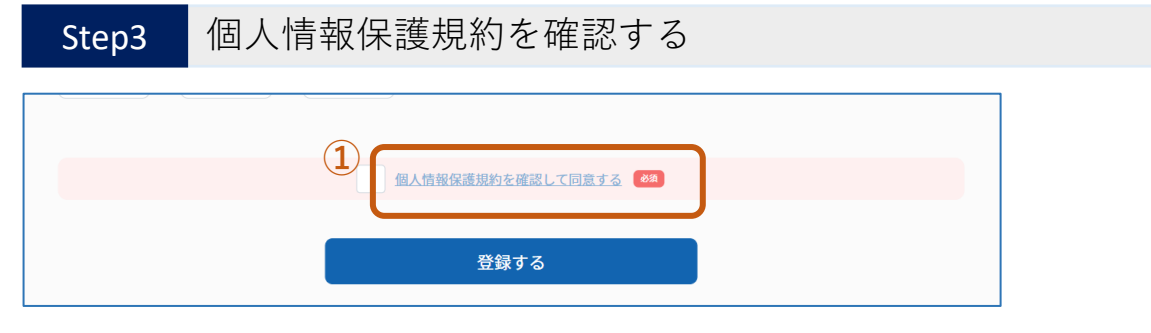

①画面下の「個人情報保護規約を確認して同意する」をクリックする。

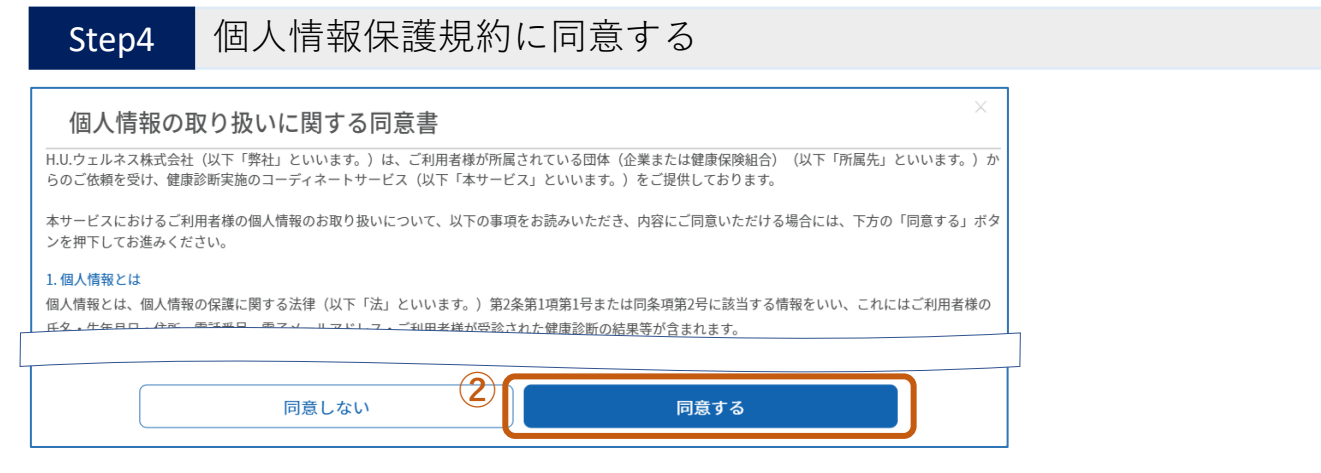

②個人情報保護規約画面に切り替わります。 内容を確認してから画面下の「同意する」をクリックする。

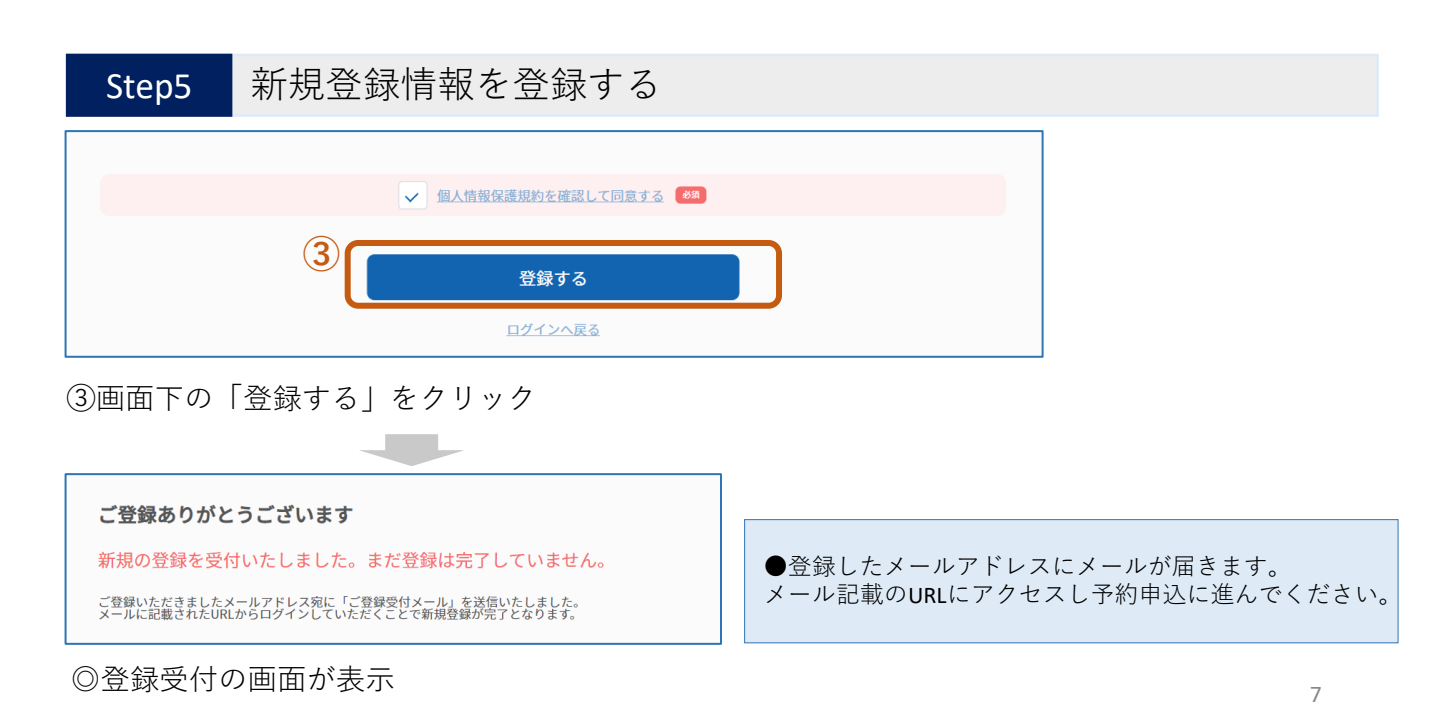

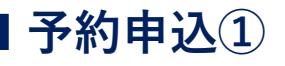

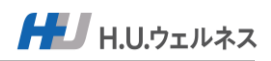

### Step1 予約申込サイトにアクセスし、ログインする

・ 推奨ブラウザ: Chrome、Safari、Microsoft Edge、Firefox
 ・メール(@hugp.com)を受信できる設定を確認してください。

■予約申込サイトURL

# https://www.shikenpo-dock.com

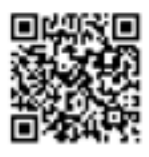

◎新規登録後にメールが届きますので、メールに記載したURLからアクセスできます。

| Ord-Mc<br>order for Medical Checkup                           | マニュアル・<br>よくあるお問合せ |
|---------------------------------------------------------------|--------------------|
| 初めてご利用の方<br>新規登録                                              |                    |
| 1                                                             |                    |
| /tд7-к<br>                                                    |                    |
| ログイン パスワードをお忘れの方                                              |                    |
| パスワード再発行<br>利用可能なブラウザ:Chrome, Safari, Microsoft Edge, Firefox |                    |

①新規登録時に登録した「メールアドレス」と「パスワード」を入力する。

②「ログイン」をクリックする。

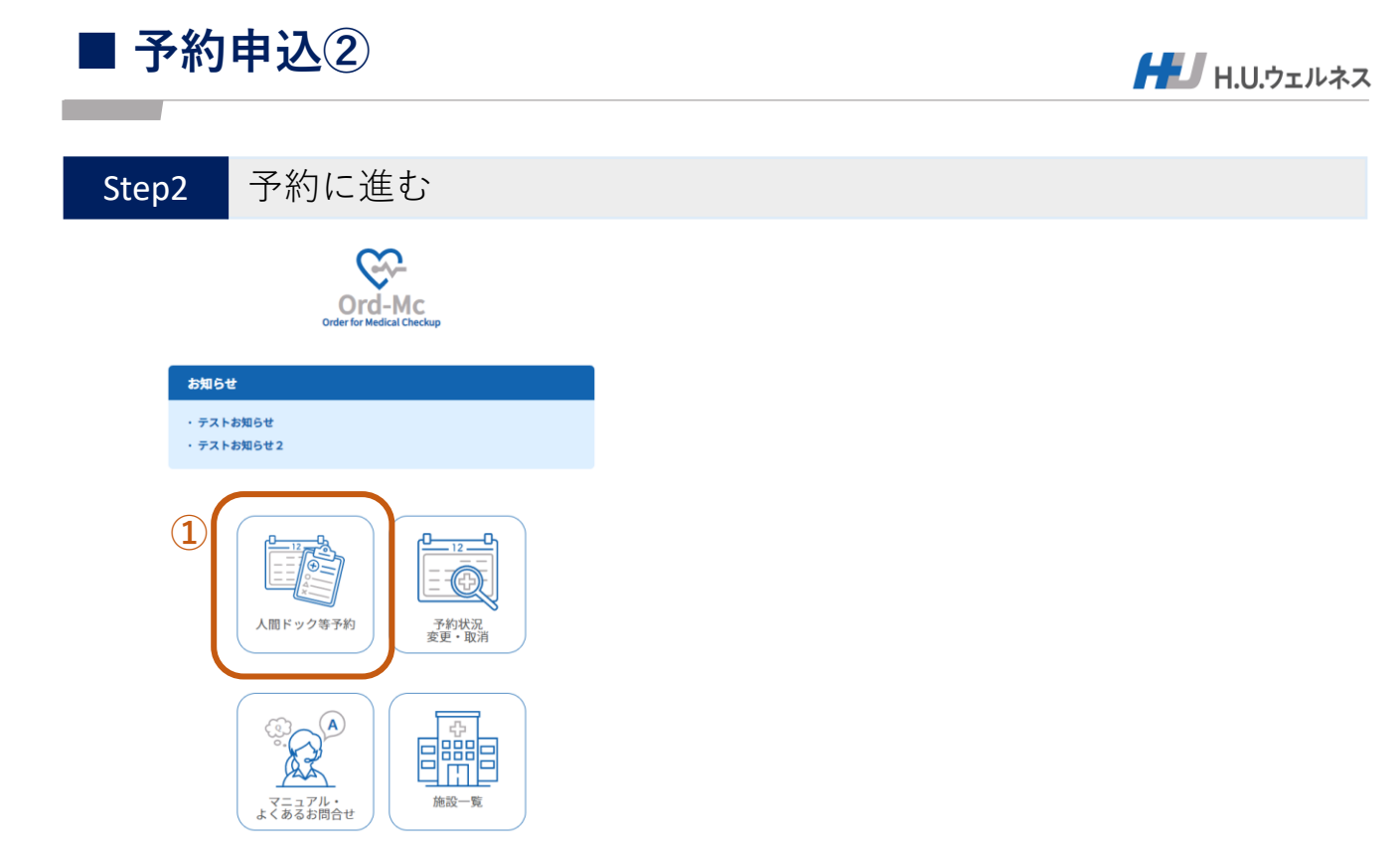

①「人間ドック等予約」をクリックする。

| Step3 医療機                                          | 関を選択する                                                                       |                                                |
|----------------------------------------------------|------------------------------------------------------------------------------|------------------------------------------------|
| 医療機関選択                                             |                                                                              | ×                                              |
| ご希望の医療機関の「選択」オ<br>選択いただいた健診機関でよる                   | 『タンを押してください。<br>5しければ、「医療機関を確定する」ポタンを押してください。                                |                                                |
| 医療機関名                                              | 東京都 🗸 地区① 🗸 地区② 🗸 検索 クリア                                                     | ●医療機関の検索機能<br>「お住いの県」の医療機関が<br>初期設定されております。    |
| 「お住いの県」の医療機関が初<br>他県の医療機関を表示するには<br>全国の医療機関を一覧で表示す | 刃期設定されております。<br>4、県名を変えてから、検索ボタンを押してください。<br>Fるには、県名をクリアにしてから、検索ボタンを押してください。 | 他県の医療機関を表示するに<br>は、県名を変えてから、検索<br>ボタンを押してください。 |
| 医療機関名                                              | ● 全所                                                                         |                                                |
| 霞が関ビル診療所                                           | 東京都千代田区霞が関3-2-5 霞が関ビル3階                                                      |                                                |
| アムス丸の内パレスビルクリニ<br>ック                               | 東京都千代田区丸の内1-1-1 パレスビル4F 選択                                                   |                                                |
| 東都クリニック                                            | 東京都千代田区紀尾井町4-1 ホテルニューオータニガーデンタワー2F 選択                                        |                                                |
| 浜田病院総合健診センター                                       | 東京都千代田区神田駿河台2-5 御茶ノ水ファーストビル 選択                                               |                                                |
|                                                    |                                                                              |                                                |

①医療機関の「選択」をクリックする。

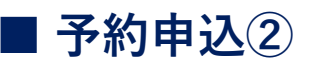

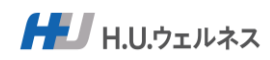

| Step3 | 医療機関を選択する                         |   |                   |
|-------|-----------------------------------|---|-------------------|
|       | 東京都クリニック                          | × |                   |
|       | 現在、胃カメラの予約が取れやすくなっておりますので、おススメです。 |   | 育3希望日 <b>2</b> 2页 |
| 8     | (1) 医療機関を選択する                     |   | 曲 選択して下さ          |

①「医療機関を選択する」をクリックする。

| 医療機関選択                                             |                                                                            |     |  |  |
|----------------------------------------------------|----------------------------------------------------------------------------|-----|--|--|
| ご希望の医療機関の「選択」す<br>選択いただいた健診機関でよろ                   | タンを押してください。<br>しければ、「医療機関を確定する」ボタンを押してください。                                |     |  |  |
| 医療機関名                                              | 東京都 🗸 地区① 🗸 地区② 🗸 検索                                                       | クリア |  |  |
| 「お住いの県」の医療機関が初<br>他県の医療機関を表示するには<br>全国の医療機関を一覧で表示す | )期設定されております。<br>、 県名を変えてから、検索ポタンを押してください。<br>っるには、県名をクリアにしてから、検索ポタンを押してくださ | さい。 |  |  |
| 医療機関名                                              | ●                                                                          |     |  |  |
| 霞が関ビル診療所                                           | 東京都千代田区霞が関3-2-5 霞が関ビル3階                                                    | 詳細  |  |  |
| アムス丸の内パレスビルクリニ<br>ック                               | 東京都千代田区丸の内1-1-1 パレスビル4F                                                    | 詳細  |  |  |
| 東都クリニック                                            | 東京都千代田区紀尾井町4-1 ホテルニューオータニガーデ<br>ンタワー2F                                     | 詳細  |  |  |
| 浜田病院総合健診センター                                       | 東京都千代田区神田駿河台2-5 御茶ノ水ファーストビル                                                | 詳細  |  |  |
| クレアージュ東京レディースド<br>ッククリニック                          | 東京都千代田区有楽町1-7-1 有楽町電気ビル北館17階                                               | 詳細  |  |  |
|                                                    | 2 医療機関を確定する                                                                |     |  |  |

(2)「医療機関を確定する」をクリックする。

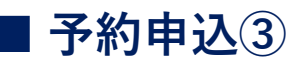

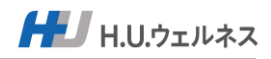

#### Step4

コースを選択する

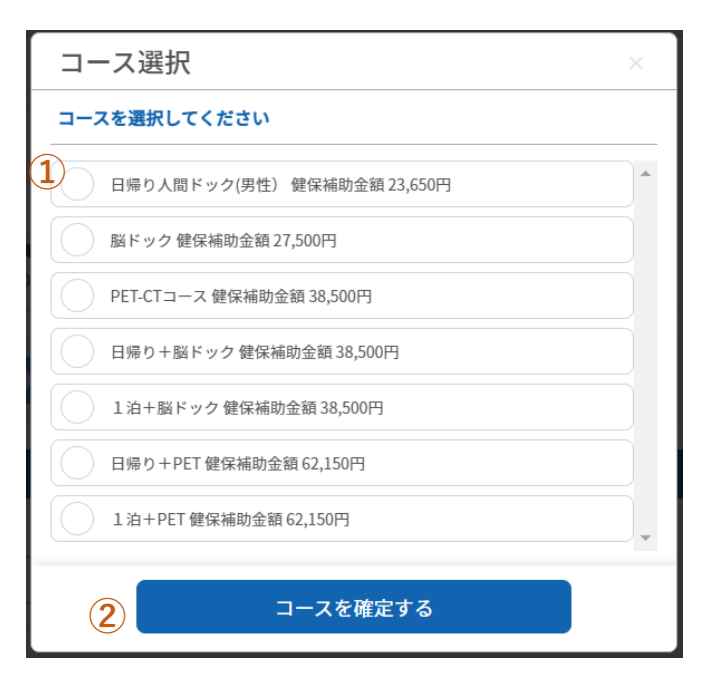

①コースを選択する。

②選択後に「コースを選択する」をクリックする。

### Step5 オプションを選択する

|    | オプション選択 🔒                                                          |          |
|----|--------------------------------------------------------------------|----------|
| (? | ご希望の項目にチェックを入れて「オプションを確定する」ボタンを押してください。                            |          |
|    | ノ<br>【経口】 胃カメラ   男性、女性共通   20歳以上<br><mark>窓口負担額 10,000円(税込)</mark> | <b>^</b> |
|    | 【経鼻】胃カメラ   男性、女性共通   20歳以上<br>窓口負担額 10,000円(税込)                    |          |
|    | 【セデーション】 胃カメラ   男性、女性共通   20歳以上<br>窓口負担額 10,000円(税込)               |          |
|    | PSA   男性   20歳以上<br>窓口負担額 10,000円(税込)                              |          |
|    | 子宮頸がん 女性 20歳以上<br>窓口負担額 10,000円(税込)                                |          |
|    |                                                                    | •        |
|    | オプションを確定する                                                         |          |
|    |                                                                    |          |

③オプションを選択する。④選択後に「オプションを選択する」をクリックする。

| — J·小5   |                                               | HEU H                                                                                                    | .U.ウェルネス |
|----------|-----------------------------------------------|----------------------------------------------------------------------------------------------------|----------|
| Step6    | 受診希望日の入力                                      |                                                                                                    |          |
| 健診希望日    |                                               |                                                                                                    |          |
| 第1希望日 《2 | 第2希望日     述為            ・         ・         ・ | 第3希望日     8            ・          ・            ・          ・            ・          ・            ・          ・ | ۲        |

①第1希望日の「選択してください」をクリックする。(第3希望日まで設定できます)

| 予約由込金

| 日程選択(均          | 埼玉県クニリ     | ック)       |           |                  |           | ×         |
|-----------------|------------|-----------|-----------|------------------|-----------|-----------|
| <b>(</b> ) 土曜日( | 祝日除く)も予約可能 | です。       |           |                  |           |           |
| 2022年2月         |            |           |           |                  |           | ← →       |
| в               | 月          | 火         | 水         | *                | 金         | ± ‡       |
|                 |            | ※予約枠なし 1  | ※予約枠なし 2  | ※予約枠なし 3<br>休診日  | ※予約枠なし 4  | ※予約枠なし 5  |
|                 |            | 予約不可      | 予約不可      | 予約不可             | 予約不可      | 予約不可      |
| ※予約枠なし 6        | ※予約枠なし 7   | ※予約枠あり 8  | ※予約枠あり 9  | ※予約枠なし 10<br>休診日 | ※予約枠あり 11 | ※予約枠あり 12 |
| 予約不可            | 予約不可       | 予約希望日     | 予約希望日     | 予約不可             | 予約希望日     | 予約希望日     |
| ※予約枠あり 13       | ※予約枠あり 14  | ※予約枠あり 15 | ※予約枠あり 16 | ※予約枠なし 17<br>休診日 | ※予約枠あり 18 | ※予約枠あり 19 |
| 予約希望日           | 予約希望日      | 予約希望日     | 予約希望日     | 予約不可             | 予約希望日     | 予約希望日     |
| ※予約枠あり 20       | ※予約枠あり 21  | ※予約枠あり 22 | ※予約枠あり 23 | ※予約枠なし 24<br>休診日 | ※予約枠あり 25 | ※予約枠あり 26 |
| 予約希望日           | 予約希望日      | 予約希望日     | 予約希望日     | 予約不可             | 予約希望日     | 予約希望日     |

②「予約希望日」をクリックする。(第3希望日まで設定できます)

| Step7          | コメントの                | 入力               |                |       |  |
|----------------|----------------------|------------------|----------------|-------|--|
| ご要望等           |                      |                  |                |       |  |
| 3年前中希望         |                      |                  |                |       |  |
|                |                      |                  |                |       |  |
|                |                      |                  |                |       |  |
|                |                      | 戻る               | 人間ドック等         | を予約する |  |
| ③午前希望<br>④人間ドッ | 見など、ご要望がさ<br>クを予約するを | ある場合は入<br>クリックする | 、力する。(未入た<br>。 | 力可)   |  |

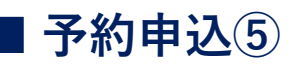

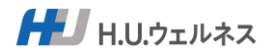

Step6

#### 申込内容の確認と健診予約をする

|              | Crofer for Medical Checkup 住友重機械健康保険                               | 转租合                        | ↓ 2予約 一郎0001さん  |                              |
|--------------|--------------------------------------------------------------------|----------------------------|-----------------|------------------------------|
| _            | 人間ドック等予約フォーム(ご確認)<br>まだ予約は完了しておりません。<br>内容を確認の上、「人間ドック等を予約する」を選択くだ | はい、株 い、                    |                 | ●表示金額が当日窓口での<br>お支払い金額となります。 |
| ( <b>1</b> ) | 医療機関・人間ドック等コース                                                     |                            |                 |                              |
|              | <b>希望医療機関</b><br>デモ医療機関                                            | <b>第二角振振合計</b> 30,350円(税込) |                 |                              |
|              | 人間ドック等コース<br>ロ級りと即にいた/甲酸)、酸の減時金額 22 65/                            | 2011                       |                 |                              |
|              | 17995人間ドラフ(5)日) 逆体制的立家(25,03)                                      | ς τ <sub>ν</sub> α         |                 |                              |
|              | 第1希望日                                                              | 第2希望日                      | 黨3希望日           |                              |
|              | 2023年03月03日 金曜日                                                    | 2023年03月09日 木曜日            | 2023年03月06日 月曜日 |                              |
|              | ご要望等                                                               |                            |                 |                              |
|              | 午前中希望                                                              |                            | 2               |                              |
|              |                                                                    | 戻る                         | 人間ドック等を予約する     |                              |

①予約内容を確認する。

②「人間ドック等を予約する」をクリックする。

Step7 予約申込完了

| 確認                                                                                                    | × |
|----------------------------------------------------------------------------------------------------|---|
| <ul> <li>お申込み内容に誤りはございませんか?</li> <li>「はい」を選択すると人間ドック等の予約が完了します。</li> <li>修正する場合は「閉じる」を選択ください。</li> </ul> |   |
| 閉じる 3 はい                                                                                                 |   |

③はいをクリックする。

こちらで予約申込完了となります。

●7営業日を目安に登録されたメールアドレス宛に回答メールが届きます。

# ■予約申込⑥ 定健の代わりにドックを受ける方<sub>╋┛ H.U.ウェルネス</sub>

### Step8 予約完了メールの同意のアンケートを入力

人間ドックの予約が確定した際に、予約の確定メールが届き来ます。 そこにアンケートフォームが記載されております。

テスト 男性 (テスト ダンセイ) 様

お申し込みいただいた人間ドック等について、日程が確定しました。

事前に受診者様の住所宛てに医療機関より案内・検査キット等を送付させて頂きます。 受診日当日は必ず受診票・保険証をご持参ください。

人間ドック等予約管理システムにログインする

ボタンが表示されていない場合は、以下よりログインしてください。 https://sumitomojuki-kenshin-stage.azurefd.net/yoyaku/login

 医療機関
 デモ医療機関

 受診日
 2023-01-28(土)

 受診時間
 08:00

 人間ドッグ等コース
 日帰り+脳ドック

 オプション
 【経口】胃カメラ、セデーション、PSA

 自己負担金額
 51,500円(税込)

 医療機関コメト
 テスト A

※定健の代わりにドックを受診する方へ 確認のアンケートがありますので、以下よりご回答をお願いします。 https://forms.office.com/r/QuerYOst42

①アンケートのURLをクリック。

#### 定期健康診断の代わりに人間ドックを受診 する方への同意入力フォーム

定期健康診断の代わりに人間ドックを受診する方は、必ず入力をお願いします。 該当しない方は、入力不要となります。

| • 4  | 5項                            |
|------|-------------------------------|
| 1.   | 受診後に健康診断結果票のコピーを所属会社に提出すること * |
|      | ○ 同意する                        |
|      | ○ 同意しない                       |
|      |                               |
| 2.   | 保険証記号 *                       |
|      | 回答を入力してください                   |
|      |                               |
|      |                               |
| 12.7 | 所属会社 *                        |
|      | 回答を入力してください                   |
|      |                               |
|      | 送信                            |
|      |                               |

所属会社に提出することの同意が必要となります。

②入力して送信。

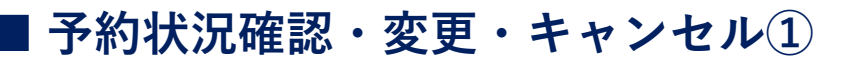

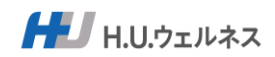

### Step1 予約申込サイトにアクセスし、ログインする

・推奨ブラウザ:Chrome、Safari、Microsoft Edge、Firefox ・メール(@hugp.com)を受信できる設定を確認してください。

■予約申込サイトURL

### https://www.shikenpo-dock.com

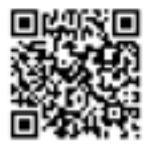

| Order for Medical Checkup                      | マニュアル・<br>よくあるお問合せ |
|------------------------------------------------|--------------------|
| 初めてご利用の方<br>新規登録                               |                    |
| 1<br>新規登録がお済みの方<br>メールアドレス<br>メールアドレス          |                    |
| A29-F<br>(1)<br>(2)<br>ログイン                    |                    |
| パスワードをお忘れの方<br><b>パスワード再発行</b>                 |                    |
| 彩明可避なブラウザ:Chrome、Safari、Microsoft Edge、Firefox |                    |

①新規登録時に登録した「メールアドレス」と「パスワード」を入力する。

②「ログイン」をクリックする。

### ■予約状況確認・変更・キャンセル②

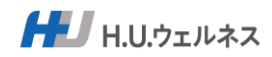

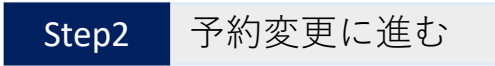

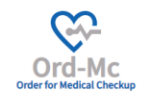

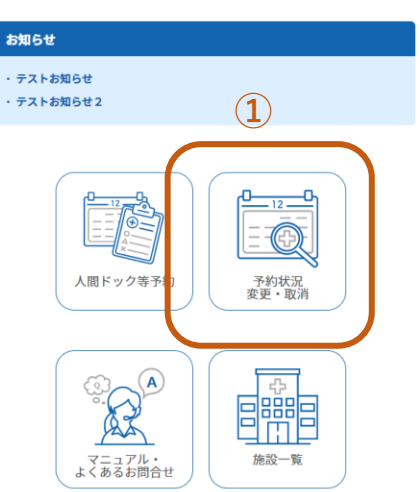

①「予約状況変更・取消」をクリック

### Step3 現在の予約状況を確認する

| Order for Medical Checkup   | 主友重機械健康保険組合               |                    |        | ↓ 各予約 一郎0001さん ▮ |
|-----------------------------|---------------------------|--------------------|--------|------------------|
| <b>予約状況確認・変夏</b><br>₅ → 件表示 | ・取消                       |                    |        |                  |
| 状況                          |                           | 受診日 🗢 コース名         | ◆ 医療機関 | \$               |
| 予約申請中                       | 2023-02-07 17:39:55 2023- | 03-03 日帰り人間ドック(男性) | デモ医療機関 | 1                |
| 予約キャンセル                     | 2023-02-07 13:50:24 2023- | 02-16 日帰り人間ドック(男性) | デモ医療機関 | ₽¥#B             |
| 2件中1から2まで表示                 |                           |                    |        | 前 1 次            |

◎予約状況を確認を確認する。

①変更・キャンセルあるいは、予約状況の詳細を確認する場合は「詳細」をクリックする。

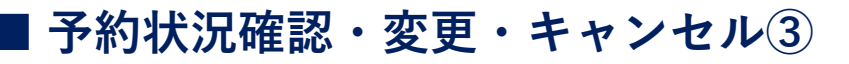

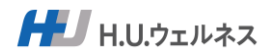

| Step4                                             | 現在の予約状況                     | (詳細)を確認する       |                                                                           |
|---------------------------------------------------|-----------------------------|-----------------|---------------------------------------------------------------------------|
| Coder for Medical Checkup 住友重機                    | 城健康保険組合                     | ↓ 27約 -\$80001  | 34                                                                        |
| 予約状況確認(詳細)<br><sup>変付日時:2023-02-07 17:39:55</sup> |                             |                 | 6###                                                                      |
| 医療機関・人間ドック等コース<br>希望医療機関<br>デモ医療機関                | <b>双口角的服合针</b> 30,350P3(能达) |                 |                                                                           |
| 人間ドック等コース<br>日帰り人間ドック(男性)<br>オブション 【経口】胃カメラ       |                             |                 | ●2回目以降の予約変更時                                                              |
| 人間ドック等希望日<br>第11希望日                               | 第2卷留日                       | 第3系留日           | <ul> <li>にこの画面から予約変更</li> <li>ができない場合は、健診</li> <li>サポートセンターにお問</li> </ul> |
| 2023年03月03日 金曜日                                   | 2023年03月06日 月曜日             | 2023年03月09日 木曜日 | 合せください。                                                                   |
| 2008                                              | 一覧へ戻る                       | 予約キャンセル         | _                                                                         |

◎予約状況の詳細を確認

①予約内容を変更する場合は「予約内容変更」をクリックする。

※予約キャンセルをする場合は「予約キャンセル」をクリックする。

| Order for Medical Checkup | 健康保険組合    |                    |                            | ၞ 2予約 一郎0001さん |             |
|---------------------------|-----------|--------------------|----------------------------|----------------|-------------|
| 内容変更 1                    |           |                    |                            |                |             |
| 發展機関 🚳                    |           |                    |                            |                | 1           |
| デモ医療機関                    | Q 医療機関を選択 | ス 0 選択可能なコース       | <b>窓口負担額合計</b> 30,350円(税込) |                |             |
| 人間ドック等コース                 |           |                    |                            |                |             |
| 日帰り人間ドック(男性)              |           |                    |                            |                |             |
| オプション変更                   |           |                    |                            |                |             |
|                           |           |                    |                            |                |             |
| 11希望日 688                 |           | 第2希望日              | 第3希望日                      |                |             |
|                           |           | 前 2023年03月06日 月曜日  | 〇 前 2023年()                | 3月09日木曜日 🔍     | ●→一世業日本日中にあ |
| ■ 2023年03月03日 金曜日         |           | 2023=03/3001 /JmE1 |                            |                | ●/呂未口を日女に1  |

①変更希望する内容を変更する。

オプションのみ変更する場合は「オプション変更」から変更をする。

②変更後「予約内容を変更する」をクリックする。

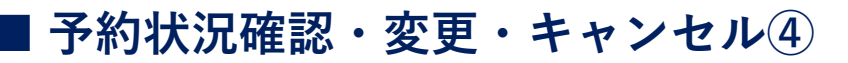

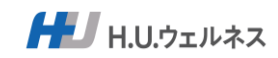

| Ord-Mc Atsausena                      |                           |                                     |                  |
|---------------------------------------|---------------------------|-------------------------------------|------------------|
| Order for Medical Chodup 上交量微微建取 环央组合 |                           |                                     |                  |
| 日時:2023-02-07 17:39:55                |                           | 予約申請中                               |                  |
| 医療機関・人間ドック等コース                        |                           |                                     |                  |
| 希望医療機関                                |                           |                                     |                  |
| デモ医療機関                                | 超期合計 30,3                 |                                     |                  |
| 人間ドック等コース 日帰り人間ドック(男性)                |                           |                                     |                  |
| オプション 【経口】胃カメラ                        |                           |                                     |                  |
| 人間ドック等希望日                             |                           |                                     |                  |
| 第1希望日 第2希望                            | ŽB                        | 第3希望日                               |                  |
| 2023年03月03日 金曜日 20                    | 23年03月06日月曜日              | 2023年03月09日 木曜日                     |                  |
| 「田坊集                                  |                           |                                     | l.               |
| 一覧へ戻る                                 | 予約内容変更                    | セル                                  |                  |
| 「マ幼ナッショーナク」                           |                           |                                     |                  |
|                                       | ////00                    |                                     |                  |
|                                       |                           |                                     |                  |
| 注意                                    | ×                         |                                     |                  |
|                                       |                           |                                     |                  |
| 予約をキャンセルします。よろしいですか?                  |                           |                                     |                  |
| 「<br>閉じる」<br>「                        | tu                        |                                     |                  |
| 「はい」をクリックする。                          |                           |                                     |                  |
|                                       |                           |                                     |                  |
|                                       |                           |                                     |                  |
| Cord-MC 住友重機械健康保険組合                   |                           |                                     | ♪ 鼻予約 一郎0001さん ₩ |
| 約状況確認・変更・取消                           |                           |                                     |                  |
| ◇ 件表示                                 |                           |                                     |                  |
| 大況 🔷 受付日時 🔷 予約                        | ・受診日                      | ⇔ 医療機関                              | \$               |
| 予約申請中 2023-02-07 17:39:55 2023        | -03-03 日帰り人間ドック(男性)       | テモ医療機関                              | 詳細               |
|                                       | 02.1C (01.00 k) (00.00 k) | デモ医療機関                              | 詳細               |
| 予約キャンセル 2023-02-0713:50:24 2023       | -02-16 日帰り入園ドック(劣性)       | <ul> <li>As many trapped</li> </ul> |                  |

●登録されたメールアドレス宛に予約キャンセル受付メールが届きます。

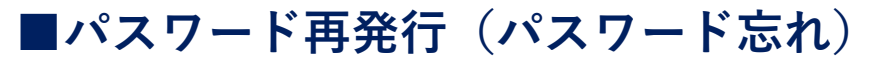

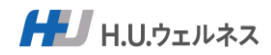

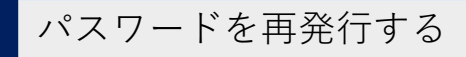

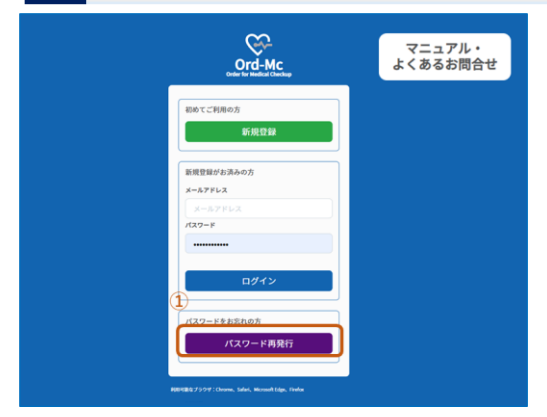

①ログイン画面の「パスワード再発行」をクリックする。

| КХ<br>×-) | レフドレス 0            |
|-----------|--------------------|
| ×         | ールアドレス             |
| 生年月       | 38                 |
| 198       | 32 ~ 年 1 ~ 月 1 ~ 日 |
| お名前       | ΰ 🚺                |
|           |                    |
| フリナ       | ชั <b>ว ()</b>     |
|           |                    |
| 保険調       | 正記号 🚺              |
| 保         | 検証記号を入力…           |
| 保険調       | 正番号 🚺              |
| 保I        | 検証番号を入力…           |
| 3)        |                    |
|           | 更新する               |
|           |                    |
| 100       |                    |

②全項目を入力する。③「更新する」をクリックする。

仮パスワード送付完了

ご指定のメールアドレス宛に仮パスワードを送付いたしました。

ご登録いただきましたメールアドレス宛に「パスワード再発行受付メール」を送信いたしました。 メールに記載された仮パスワードでログイン後、必ずパスワードの変更をお願いいたします。

ログイン画面へ戻る

◎ご登録いただいたメールアドレス宛に送信された メールに記載された仮パスワードでログイン後に 必ずパスワードの変更をしてください。

# ■利用者情報、パスワード変更

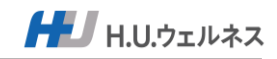

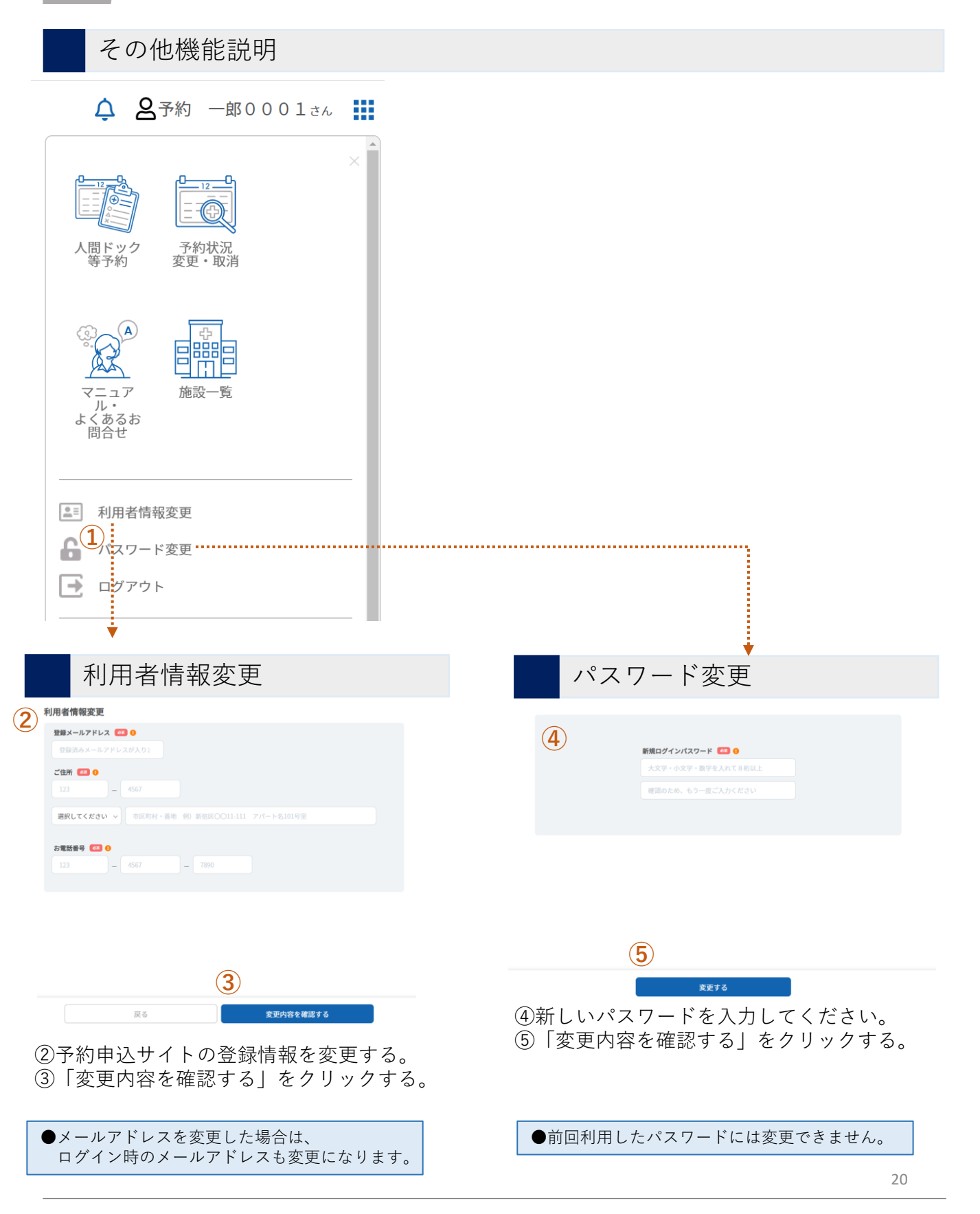